## What is Early Alert?

The Early Alert Project is a university-wide collaborative effort designed to support student learning by identifying and warning *undergraduate* students who may be in danger of failing one or more courses. Early Alerts are not grades. They are a means for faculty to communicate to students that a change is necessary and to activate outreach of additional resources that can support students' learning. It also helps the university correct enrollment errors by identifying students who are attending classes or sections other than the ones in which they are officially enrolled.

## When and how will Early Alert take place this fall 2019?

Early Alert starts, Thursday, October 3, and ends Friday, October 25. We will continue to use Navigate (formerly SSC-Campus) for Early Alert this fall.

## What are the Early Alert Reasons?

The Early Alert Reasons/Recommendations are as follows:

- Recommend content Tutoring/Study Group Support
- Recommend English Language Services
- Recommend Writing Support
- Recommend Academic Coaching Excessive Absences
- Recommend Academic Coaching Missing Assignments
- Recommend Academic Coaching Time Management/Study Strategies

## How do I issue an Early Alert through Navigate?

On Thursday, October 3, you will receive an email entitled Student Feedback Request per below. This email includes a direct link (arrow # 1) that you can click on to view your course roster(s). If you teach more than one class, you will be able to view all your rosters once you click the link. Once you click on the link you will be prompted to enter your Suffolk login information. This will be the same username and password that you use for your Suffolk email account.

|    | Student Foodback Doguest                                                                                                    |
|----|----------------------------------------------------------------------------------------------------|
|    | Dear Professor Eisenberg,                                                                                                    |
| #1 | Early Alert Starts today, Wednesday, September 14 and ends<br>Friday, October 7. Please find a link to your class roster(s) in the<br>box below. Click on this link to open your roster(s) and issue alerts.<br>We appreciate your support of the Early Alert project! |
|    | Click to Begin Entering Student Feedback<br>The link above expires on 08/22/2016. If you would like to provide<br>feedback after the expiration above, please contact your<br>administrator.                                                                           |
|    | If you have trouble with the above link, copy and paste this address into your browser:<br>https://suffolk.campus.eab.com/e/MmbN4ipNK5                                                                                                    |

Once you open your roster(s), you can begin issuing alerts. Please adhere to the logic in the <u>Decision</u> <u>Tree</u> when issuing an alert. To alert a student you select "Yes" beside their name (arrow # 1). You will then need to choose an alert reason from the drop down menu under "Alert Reasons" (arrow # 2). You may also choose to write comments. These can be very helpful to administrators for outreach purposes. However, when writing comments, just a reminder to never include personal/medical information about a student.

| At-Risk to Fail Your Class? Alert Reasons (You must choose at-least one if the student is at risk) Commants                                                                                                    |
|----------------------------------------------------------------------------------------------------|
|                                                                                                    |
|                                                                                                    |
| Alert Reasons                                                                                                    |
| IZYQ. Over Alert Reasons                                                                                                    |
| UEY Q. Over Alert Reasons                                                                                                    |
| Lery Q. No Alert Reasons<br>Im Doe Yes Alert Reasons<br>tam Smith No No Alert Reasons                                                                                                    |
| Lery Q. No. Alert Reasons<br>Im Doe Yes Alert Reasons<br>dam Smith No. Alert Reasons<br>CYes Alert Reasons                                                                                                    |
| Stery Q.     No.     Alert Reasons       Ves     Alert Reasons       dam Smith     Yes       No.     Alert Reasons       ore Doe     Yes                                                                                                    |
| Urg Q.     No.     Alert Reasons       Yes     Alert Reasons       Jam Smith     Yes       No.     Alert Reasons       Jam Smith     Yes       No.     Alert Reasons       Jam Smith     Yes       No.     Alert Reasons       Jam Smith     Yes       No.     Alert Reasons       Jam Smith     Yes       No.     Alert Reasons       Jam Smith     No.                                                                                                    |
| Uzy Q.     No     Alert Reasons       Yes     Alert Reasons       dam Smith     Yes       No     Alert Reasons       dam Smith     Yes       No     Alert Reasons       udent Name     Yes       Ves     Alert Reasons       udent Name     Yes       Ves     Alert Reasons       udent Name     Yes       Ves     Alert Reasons                                                                                                    |
| uzy Q.     No     Alert Reasons       ohn Doa     Yes     Alert Reasons       ohn Shith     No     Alert Reasons       odem Shith     No     Alert Reasons       udent Name     Yes     Alert Reasons       udent Name     Yes     Alert Reasons       udent Name     Yes     Alert Reasons                                                                                                    |
| uzyQ.     No     Alert Reasons       hhn Doa     Yes     Alert Reasons       dam Smith     No     Alert Reasons       me Doe     Yes     Alert Reasons       udent Name     Yes     Alert Reasons       udent Name     Yes     Alert Reasons       udent Name     No     Alert Reasons                                                                                                    |
| uzy Q.     Ne     Alert Reasons       ohn Doa     Yes     Alert Reasons       ohn Doa     Ne     Alert Reasons       dam Smith     Ne     Alert Reasons       one Doe     Yes     Alert Reasons       udent Name     Yes     Alert Reasons       udent Name     Yes     Alert Reasons       udent Name     No     Alert Reasons       udent Name     No     Alert Reasons       udent Name     No     Alert Reasons       udent Name     No     Alert Reasons       udent Name     No     Alert Reasons                                                                                                    |
| uzy Q.     Ne     Alert Reasons       hh Doa     Ne     Alert Reasons       dam Smith     Ne     Alert Reasons       dam Smith     Ne     Alert Reasons       one Doa     Yes     Alert Reasons       udent Name     Yes     Alert Reasons       udent Name     Ne     Alert Reasons       udent Name     Ne     Alert Reasons       udent Name     Ne     Alert Reasons       udent Name     Ne     Alert Reasons       udent Name     Ne     Alert Reasons       udent Name     Ne     Alert Reasons       udent Name     Ne     Alert Reasons       udent Name     Ne     Alert Reasons       udent Name     Yes     Alert Reasons       udent Name     Yes     Alert Reasons                                                                                                    |
| uzy Q.     Ne     Alert Reasons       shn Doa     Ne     Alert Reasons       dam Smith     Ne     Alert Reasons       one Doe     Yes     Alert Reasons       oudent Name     Yes     Alert Reasons       oudent Name     Yes     Alert Reasons       oudent Name     Ne     Alert Reasons       oudent Name     Ne     Alert Reasons       oudent Name     Ne     Alert Reasons       oudent Name     Ne     Alert Reasons       oudent Name     Yes     Alert Reasons       oudent Name     Yes     Alert Reasons       oudent Name     Yes     Alert Reasons       oudent Name     Yes     Alert Reasons                                                                                                    |
| uzy Q.     Ne     Alert Reasons       hhn Dos     Ne     Alert Reasons       dam Smith     Ne     Alert Reasons       one Doe     Yes     Alert Reasons       outgent Name     Yes     Alert Reasons       udent Name     Ne     Alert Reasons       udent Name     Ne     Alert Reasons       udent Name     Ne     Alert Reasons       udent Name     Ne     Alert Reasons       udent Name     Ne     Alert Reasons       udent Name     Ne     Alert Reasons       udent Name     Ne     Alert Reasons       udent Name     Yes     Alert Reasons       udent Name     Yes     Alert Reasons       udent Name     Yes     Alert Reasons       udent Name     Yes     Alert Reasons                                                                                                    |
| uzy Q     Ne     Alert Reasons       ohn Dos     Ne     Alert Reasons       ohn Dos     Ne     Alert Reasons       dam Smith     Ne     Alert Reasons       one Dos     Yes     Alert Reasons       tudent Name     Yes     Alert Reasons       udent Name     Yes     Alert Reasons       udent Name     Yes     Alert Reasons       udent Name     Yes     Alert Reasons       udent Name     Yes     Alert Reasons       udent Name     Yes     Alert Reasons       udent Name     Yes     Alert Reasons       udent Name     Yes     Alert Reasons       udent Name     H1     Alert Reasons       udent Rame     Alert Reasons     Inc.                                                                                                    |
| uzy Q.     Ne     Alert Reasons       ohn Doe     Ne     Alert Reasons       dam Shith     Ne     Alert Reasons       other Doe     Yes     Alert Reasons       utert Name     Yes     Alert Reasons       udent Name     Yes     Alert Reasons       udent Name     Yes     Alert Reasons                                                                                                    |
| uzy Q.     Ne     Alert Reasons       ohn Doa     Yes     Alert Reasons       dam Snith     Ne     Alert Reasons       one Doa     Yes     Alert Reasons       udent Name     Yes     Alert Reasons       udent Name     Yes     Alert Reasons       udent Name     Ne     Alert Reasons       udent Name     Ne     Alert Reasons       udent Name     Ne     Alert Reasons       udent Name     Ne     Alert Reasons       udent Name     Ne     Alert Reasons       udent Name     Yes     Alert Reasons       udent Name     Ne     Alert Reasons       udent Name     Yes     Alert Reasons       udent Name     Yes     Alert Reasons       udent Name     Alert Reasons     Inc.                                                                                                    |
| uzy Q.     Ne     Alert Resons       ohn Doa     Ne     Alert Resons       dam Smith     Ne     Alert Resons       one Doe     Ne     Alert Resons       udent Name     Yes     Alert Resons       udent Name     Yes     Alert Resons       udent Name     Yes     Alert Resons       udent Name     Ne     Alert Resons       udent Name     Ne     Alert Resons       udent Name     Ne     Alert Resons       udent Name     Ne     Alert Resons       udent Name     Ne     Alert Resons       udent Name     Ne     Alert Resons       udent Name     Yes     Alert Resons       udent Name     Yes     Alert Resons       udent Name     Yes     Alert Resons       udent Name     Yes     Alert Resons       udent Name     Yes     Alert Resons       udent Name     Alert Resons                                                                                                    |
| uzy Q.     No     Alert Reasons       ohn Dos     No     Alert Reasons       dam Smith     No     Alert Reasons       one Doe     No     Alert Reasons       tudent Name     Yes     Alert Reasons       tudent Name     Yes     Alert Reasons       tudent Name     Yes     Alert Reasons       tudent Name     Yes     Alert Reasons       tudent Name     Yes     Alert Reasons       tudent Name     Yes     Alert Reasons       tudent Name     Yes     Alert Reasons       tudent Name     Yes     Alert Reasons       tudent Name     Yes     Alert Reasons       tudent Name     Yes     Alert Reasons       tudent Name     Yes     Alert Reasons       tudent Name     Yes     Alert Reasons       tudent Name     Alert Reasons     Control       tudent Name     Alert Reasons     Control       tudent Name     Alert Reasons     Control       tudent Name     Alert Reasons     Control       tudent Name     Alert Reasons     Control       tudent Name     Alert Reasons     Control                                                                                                    |
| uzy Q.     Ne     Alert Reasons       ohn Dos     Ne     Alert Reasons       dam Smith     Ne     Alert Reasons       one Doe     Ne     Alert Reasons       udent Name     Yes     Alert Reasons       tudent Name     Yes     Alert Reasons       udent Name     Yes     Alert Reasons       udent Name     Ne     remotions       udent Name     Yes     Alert Reasons       udent Name     Ne     remotions       udent Name     Yes     Alert Reasons       udent Name     Yes     Alert Reasons       udent Name     Yes     Alert Reasons       udent Name     Yes     Alert Reasons       udent Name     Yes     Alert Reasons       udent Name     Alert Reasons     Interview       udent Name     Alert Reasons     Interview       udent Name     Alert Reasons     Interview       udent Name     Alert Reasons     Interview       udent Name     Alert Reasons     Interview       udent Name     Alert Reasons     Interview       udent Name     Alert Reasons     Interview       udent Name     Alert Reasons     Interview       udent Name     Alert Reasons     Interview                                                                                                    |
| uzy Q.     Ne     Alert Reasons       ohn Dos     Ne     Alert Reasons       dam Smith     Ne     Alert Reasons       one Doe     Ne     Alert Reasons       udent Name     Yes     Alert Reasons       udent Name     Yes     Alert Reasons       udent Name     Yes     Alert Reasons       udent Name     Yes     Alert Reasons       udent Name     Yes     Alert Reasons       udent Name     Yes     Alert Reasons       udent Name     Yes     Alert Reasons       udent Name     Yes     Alert Reasons       udent Name     Yes     Alert Reasons       udent Name     Yes     Alert Reasons       udent Name     Yes     Alert Reasons       udent Name     Alert Reasons                                                                                                    |
| No     Alert Reasons       am Smith     No       No     Alert Reasons       et Dos     No       Alert Reasons     Image: State of the state of the state o                                                                                                    |
| uzy Q.     Ne     Alert Reasons       ohn Doe     Ne     Alert Reasons       dam Smith     Ne     Alert Reasons       one Doe     Ne     Alert Reasons       udent Name     Yes     Alert Reasons       udent Name     Yes     Alert Reasons       udent Name     Yes     Alert Reasons       udent Name     Yes     Alert Reasons       udent Name     Yes     Alert Reasons       udent Name     Yes     Alert Reasons       udent Name     Yes     Alert Reasons       udent Name     Yes     Alert Reasons       udent Name     Yes     Alert Reasons       udent Name     Yes     Alert Reasons       udent Name     Yes     Alert Reasons       udent Name     Yes     Alert Reasons       udent Name     Alert Reasons     Interview       udent Name     Alert Reasons     Interview       udent Name     Alert Reasons     Interview       udent Name     Alert Reasons     Interview       udent Name     Alert Reasons     Interview       udent Name     Alert Reasons     Interview       udent Name     Alert Reasons     Interviewer Name       udent Name     Alert Reasons     Interviewer Name                                                                                                    |
| uzy Q.     Ne     Alert Reasons       ohn Doe     Yes     Alert Reasons       dam Shith     Ne     Alert Reasons       one Doe     Yes     Alert Reasons       tudent Name     Yes     Alert Reasons       tudent Name     Yes     Alert Reasons       tudent Name     Ne     Alert Reasons       tudent Name     Ne     Alert Reasons       tudent Name     Ne     Alert Reasons       tudent Name     Yes     Alert Reasons       tudent Name     Ne     Alert Reasons       tudent Name     Yes     Alert Reasons       tudent Name     Yes     Alert Reasons       tudent Name     Yes     Alert Reasons       tudent Name     Yes     Alert Reasons       tudent Name     Yes     Alert Reasons       tudent Name     Yes     Alert Reasons       tudent Name     Alert Reasons     Interview Market Reasons       tudent Name     Alert Reasons     Interview Market Reasons       tudent Name     Alert Reasons     Interview Market Reasons       tudent Name     Alert Reasons     Interview Market Reasons       tudent Name     Alert Reasons     Interview Market Reasons       tudent Name     Alert Reasons     Interview Market Reasons                                                                                                    |
| uzy Q.     No     Alert Reasons       ohn Dos     No     Alert Reasons       dam Smith     No     Alert Reasons       one Doe     No     Alert Reasons       udent Name     Yes     Alert Reasons       udent Name     Yes     Alert Reasons       udent Name     Yes     Alert Reasons       udent Name     Yes     Alert Reasons       udent Name     Yes     Alert Reasons       udent Name     Yes     Alert Reasons       udent Name     Yes     Alert Reasons       udent Name     Yes     Alert Reasons       udent Name     Yes     Alert Reasons       udent Name     Yes     Alert Reasons       udent Name     Alert Reasons                                                                                                    |
| uzy Q.     No     Alert Reasons       ohn Dos     No     Alert Reasons       dam Smith     No     Alert Reasons       one Doe     No     Alert Reasons       udent Name     Yes     Alert Reasons       udent Name     Yes     Alert Reasons       udent Name     Yes     Alert Reasons       udent Name     Yes     Alert Reasons       udent Name     Yes     Alert Reasons       udent Name     Yes     Alert Reasons       udent Name     Yes     Alert Reasons       udent Name     Yes     Alert Reasons       udent Name     Yes     Alert Reasons       udent Name     Yes     Alert Reasons       udent Name     Yes     Alert Reasons       udent Name     Yes     Alert Reasons       udent Name     Yes     Alert Reasons       udent Name     Alert Reasons                                                                                                    |
| uzy Q.     No     Alert Reasons       ohn Dos     No     Alert Reasons       dam Smith     No     Alert Reasons       one Dos     Yes     Alert Reasons       udent Name     Yes     Alert Reasons       udent Name     Yes     Alert Reasons       udent Name     Yes     Alert Reasons       udent Name     No     Alert Reasons       udent Name     No     Alert Reasons       udent Name     No     Alert Reasons       udent Name     Yes     Alert Reasons       udent Name     No     Alert Reasons       udent Name     No     Alert Reasons       udent Name     Yes     Alert Reasons       udent Name     Yes     Alert Reasons       udent Name     Yes     Alert Reasons       udent Name     Yes     Alert Reasons       udent Name     Alert Reasons                                                                                                    |
| uzy Q.     Ne     Alert Resons       ohn Dos     Ne     Alert Resons       dam Smith     Ne     Alert Resons       one Doe     Yes     Alert Resons       udent Name     Yes     Alert Resons       udent Name     Yes     Alert Resons       udent Name     Yes     Alert Resons       udent Name     Yes     Alert Resons       udent Name     Ne     Alert Resons       udent Name     Ne     Alert Resons       udent Name     Yes     Alert Resons       udent Name     Ne     Alert Resons       udent Name     Ne     Alert Resons       udent Name     Yes     Alert Resons       udent Name     Yes     Alert Resons       udent Name     Yes     Alert Resons       udent Name     Yes     Alert Resons       udent Name     Alert Resons                                                                                                    |
| uzy Q.     Ne     Alert Reasons       ohn Doe     Ne     Alert Reasons       dam Smith     Ne     Alert Reasons       one Doe     Ne     Alert Reasons       udent Name     Yes     Alert Reasons       udent Name     Yes     Alert Reasons       udent Name     Yes     Alert Reasons       udent Name     Yes     Alert Reasons       udent Name     Yes     Alert Reasons       udent Name     Yes     Alert Reasons       udent Name     Yes     Alert Reasons       udent Name     Yes     Alert Reasons       udent Name     Yes     Alert Reasons       udent Name     Yes     Alert Reasons       udent Name     Yes     Alert Reasons       udent Name     Alert Reasons                                                                                                    |
| uzy Q.     Ne     Alert Reasons       ohn Doe     Ne     Alert Reasons       dam Smith     Ne     Alert Reasons       one Doe     Yes     Alert Reasons       tudent Name     Yes     Alert Reasons       oudent Name     Yes     Alert Reasons       tudent Name     Yes     Alert Reasons       tudent Name     Yes     Alert Reasons       tudent Name     Yes     Alert Reasons       tudent Name     Yes     Alert Reasons       tudent Name     Yes     Alert Reasons       tudent Name     Yes     Alert Reasons       tudent Name     Yes     Alert Reasons       tudent Name     Yes     Alert Reasons       tudent Name     Yes     Alert Reasons       tudent Name     Alert Reasons     Control       tudent Name     Alert Reasons     Control       tudent Name     Alert Reasons     Control       tudent Name     Alert Reasons     Control                                                                                                    |
| uzy Q.     Ne     Alert Reasons       ohn Doe     Ne     Alert Reasons       dam Smith     Ne     Alert Reasons       one Doe     Yes     Alert Reasons       udent Name     Yes     Alert Reasons       udent Name     Yes     Alert Reasons       udent Name     Yes     Alert Reasons       udent Name     Yes     Alert Reasons       udent Name     Yes     Alert Reasons       udent Name     Yes     Alert Reasons       udent Name     Yes     Alert Reasons       udent Name     Yes     Alert Reasons       udent Name     Yes     Alert Reasons       udent Name     Yes     Alert Reasons       udent Name     Yes     Alert Reasons       udent Name     Alert Reasons     Image: Comparison of the comparison of the co                                                                                                    |
| uzy Q.     Ne     Alert Reasons       ohn Doe     Ne     Alert Reasons       dam Smith     Ne     Alert Reasons       one Doe     Yes     Alert Reasons       udent Name     Yes     Alert Reasons       udent Name     Yes     Alert Reasons       udent Name     Yes     Alert Reasons       udent Name     Yes     Alert Reasons       udent Name     Yes     Alert Reasons       udent Name     Yes     Alert Reasons       udent Name     Yes     Alert Reasons       udent Name     Yes     Alert Reasons       udent Name     Yes     Alert Reasons       udent Name     Yes     Alert Reasons       udent Name     Yes     Alert Reasons       udent Name     Alert Reasons     Common       udent Name     Alert Reasons     Common       udent Name     Alert Reasons     Common       udent Name     Alert Reasons     Common                                                                                                    |
| uzy Q     Ne     Alert Reasons       ohn Dos     Ne     Alert Reasons       ohn Smith     Ne     Alert Reasons       of am Smith     Ne     Alert Reasons       of am Smith     Ne     Alert Reasons       of am Smith     Ne     Alert Reasons       of am Smith     Ne     Alert Reasons       of am Smith     Ne     Alert Reasons       of am Smith     Ne     Alert Reasons       of am Smith     Ne     Alert Reasons       of am Smith     Ne     Alert Reasons       of am Smith     Ne     Alert Reasons       of am Smith     Ne     Alert Reasons       of am Smith     Ne     Alert Reasons       of am Smith     Ne     Alert Reasons       of am Smith     Ne     Alert Reasons       oudent Name     Yes     Alert Reasons       oudent Name     Yes     Alert Reasons       oudent Name     #1     Alert Reasons       oudent Reame     Alert Reasons     Image: Marce Marce       oudent Name     Alert Reasons     Image: Marce       oudent Name     Alert Reasons     Image: Marce       oudent Name     Alert Reasons     Image: Marce       oudent Name     Alert Reasons     Image: Marce                                                                                                    |
| uzy Q.     Ne     Alert Reasons       ohn Doa     Yes     Alert Reasons       dam Smith     Ne     Alert Reasons       one Doe     Yes     Alert Reasons       udent Name     Yes     Alert Reasons       udent Name     Yes     Alert Reasons       udent Name     Yes     Alert Reasons       udent Name     Ne     Alert Reasons       udent Name     Ne     Alert Reasons       udent Name     Ne     Alert Reasons       udent Name     Ne     Alert Reasons       udent Name     Yes     Alert Reasons       udent Name     Yes     Alert Reasons       udent Name     Yes     Alert Reasons       udent Name     Yes     Alert Reasons       udent Name     Yes     Alert Reasons       udent Name     Yes     Alert Reasons       udent Name     Yes     Alert Reasons       udent Name     Yes     Alert Reasons       udent Name     Yes     Alert Reasons                                                                                                    |
| uzy Q.     No     Alert Reasons       ohn Doa     No     Alert Reasons       dam Smith     No     Alert Reasons       one Doe     Yes     Alert Reasons       udent Name     Yes     Alert Reasons       udent Name     Yes     Alert Reasons       udent Name     Yes     Alert Reasons       udent Name     Yes     Alert Reasons       udent Name     Yes     Alert Reasons       udent Name     Yes     Alert Reasons       udent Name     Yes     Alert Reasons       udent Name     Yes     Alert Reasons       udent Name     Yes     Alert Reasons       udent Name     Yes     Alert Reasons       udent Name     Alert Reasons     Image: March Reasons       udent Name     Alert Reasons     Image: March Reasons                                                                                                    |
| uzy Q.     Ne     Alert Reasons       ohn Doa     Ne     Alert Reasons       ohn Shith     Ne     Alert Reasons       otam Shith     Ne     Alert Reasons       otam Shith     Ne     Alert Reasons                                                                                                    |
| uzy Q.     Ne     Alert Reasons       ohn Doa     Ne     Alert Reasons       ohn Smith     Ne     Alert Reasons       one Doe     Ne     Alert Reasons       udent Name     Yes     Alert Reasons       udent Name     Yes     Alert Reasons       udent Name     Yes     Alert Reasons       udent Name     Yes     Alert Reasons       udent Name     Yes     Alert Reasons       udent Name     Yes     Alert Reasons       udent Name     Yes     Alert Reasons       udent Name     Yes     Alert Reasons       udent Name     Yes     Alert Reasons       udent Name     Yes     Alert Reasons       udent Name     Yes     Alert Reasons       udent Name     Yes     Alert Reasons                                                                                                    |
| uzy Q.     Ne     Alert Reasons       shn Dos     Ne     Alert Reasons       dam Smith     Ne     Alert Reasons       one Doe     Yes     Alert Reasons       one Doe     Yes     Alert Reasons       oudent Name     Yes     Alert Reasons       oudent Name     Ne     Alert Reasons       oudent Name     Ne     Alert Reasons       oudent Name     Ne     Alert Reasons       oudent Name     Ne     Alert Reasons       oudent Name     Ne     Alert Reasons       oudent Name     Yes     Alert Reasons       oudent Name     Yes     Alert Reasons       oudent Name     Yes     Alert Reasons       oudent Name     Yes     Alert Reasons       oudent Name     Yes     Alert Reasons                                                                                                    |
| uzy Q.     Ne     Alert Reasons       hhn Dos     Ne     Alert Reasons       dam Smith     Ne     Alert Reasons       one Dos     Yes     Alert Reasons       tudent Name     Yes     Alert Reasons       udent Name     Yes     Alert Reasons       udent Name     Yes     Alert Reasons       udent Name     Yes     Alert Reasons       udent Name     Yes     Alert Reasons       udent Name     Yes     Alert Reasons       udent Name     Yes     Alert Reasons       udent Name     Yes     Alert Reasons       udent Name     Yes     Alert Reasons       udent Name     Yes     Alert Reasons       udent Name     Yes     Alert Reasons       udent Name     Yes     Alert Reasons                                                                                                    |
| uzy Q.     Ne     Alert Reasons       hhn Dos     Ne     Alert Reasons       dam Smith     Ne     Alert Reasons       one Doe     Yes     Alert Reasons       one Doe     Yes     Alert Reasons       outlent Name     Yes     Alert Reasons       outlent Name     Ne     Alert Reasons       outlent Name     Ne     Alert Reasons       outlent Name     Ne     Alert Reasons       outlent Name     Ne     Alert Reasons       outlent Name     Ne     Alert Reasons       outlent Name     Yes     Alert Reasons       outlent Name     Yes     Alert Reasons       outlent Name     Yes     Alert Reasons       outlent Name     Yes     Alert Reasons       outlent Name     Yes     Alert Reasons                                                                                                    |
| uzy Q.     Ne     Alert Reasons       shn Doe     Ne     Alert Reasons       dam Smith     Ne     Alert Reasons       one Doe     Yes     Alert Reasons       udent Name     Yes     Alert Reasons       udent Name     Yes     Alert Reasons       udent Name     Yes     Alert Reasons       udent Name     Yes     Alert Reasons       udent Name     Yes     Alert Reasons       udent Name     Yes     Alert Reasons       udent Name     Yes     Alert Reasons       udent Name     Yes     Alert Reasons       udent Name     Yes     Alert Reasons       udent Name     Yes     Alert Reasons       udent Name     Yes     Alert Reasons       udent Name     Yes     Alert Reasons                                                                                                    |
| uzy Q.     Ne     Alert Reasons       ohn Doa     Yes     Alert Reasons       ohn Shith     Ne     Alert Reasons       one Doe     Yes     Alert Reasons       udent Name     Yes     Alert Reasons       udent Name     Yes     Alert Reasons       udent Name     Ne     Alert Reasons       udent Name     Ne     Alert Reasons       udent Name     Ne     Alert Reasons       udent Name     Ne     Alert Reasons       udent Name     Ne     Alert Reasons       udent Name     Ne     Alert Reasons       udent Name     Ne     Alert Reasons       udent Name     Yes     Alert Reasons       udent Name     Yes     Alert Reasons       udent Name     Yes     Alert Reasons       udent Name     Yes     Alert Reasons       udent Name     Yes     Alert Reasons       udent Name     Yes     Alert Reasons       udent Name     Yes     Alert Reasons       udent Name     Yes     Alert Reasons       udent Name     Yes     Alert Reasons                                                                                                    |
| uzy Q     Ne     Alert Reasons       ohn Dos     Ne     Alert Reasons       ohn Dos     Ne     Alert Reasons       dam Smith     Ne     Alert Reasons       one Dos     Ne     Alert Reasons       tudent Name     Yes     Alert Reasons       udent Name     Ne     Alert Reasons       udent Name     Ne     Alert Reasons       udent Name     Yes     Alert Reasons       udent Name     Yes     Alert Reasons       udent Name     Yes     Alert Reasons       udent Name     Yes     Alert Reasons       udent Name     Yes     Alert Reasons       udent Name     Yes     Alert Reasons       udent Name     Yes     Alert Reasons       udent Name     H1     Alert Reasons                                                                                                    |
| uzy Q     Ne     Alert Reasons       ohn Dos     Ne     Alert Reasons       ohn Dos     Ne     Alert Reasons       dam Smith     Ne     Alert Reasons       one Dos     Yes     Alert Reasons       tudent Name     Yes     Alert Reasons       udent Name     Yes     Alert Reasons       udent Name     Yes     Alert Reasons       udent Name     Yes     Alert Reasons       udent Name     Yes     Alert Reasons       udent Name     Yes     Alert Reasons       udent Name     Yes     Alert Reasons       udent Name     Yes     Alert Reasons       udent Name     H1     Alert Reasons       udent Name     Alert Reasons     Inc.                                                                                                    |
| uzy Q.     Ne     Alert Reasons       ohn Doa     Ne     Alert Reasons       ohn Shith     Ne     Alert Reasons       otam Shith     Ne     Alert Reasons       otam Shith     Ne     Alert Reasons                                                                                                    |
| uzy Q.     Ne     Alert Reasons       ohn Doa     Ne     Alert Reasons       ohn Shith     Ne     Alert Reasons       otam Shith     Ne     Alert Reasons       otam Shith     Ne     Alert Reasons                                                                                                    |
| uzy Q.     Ne     Alert Reasons       ohn Doa     Yes     Alert Reasons       ohn Shith     Ne     Alert Reasons       otam Shith     Ne     Alert Reasons       otam Shith     Ne     Alert Reasons       otam Shith     Ne     Alert Reasons       otam Shith     Ne     Alert Reasons       otam Shith     Ne     Alert Reasons       otam Shith     Yes     Alert Reasons       otam Shith     Ne     Alert Reasons       otam Shith     Ne     Alert Reasons                                                                                                    |
| uzy Q.     Ne     Alert Reasons       ohn Doa     Yes     Alert Reasons       ohn Doa     Ne     Alert Reasons       ohn Shith     Ne     Alert Reasons       ohn Shith     Ne     Alert Reasons       outgett Name     Yes     Alert Reasons       outgett Name     Ne     Alert Reasons       outgett Name     Ne     Alert Reasons       outgett Name     Ne     Alert Reasons       outgett Name     Ne     Alert Reasons       outgett Name     Yes     Alert Reasons       outgett Name     Yes     Alert Reasons       outgett Name     Yes     Alert Reasons       outgett Name     Yes     Alert Reasons       outgett Name     Yes     Alert Reasons       outgett Name     Yes     Alert Reasons       outgett Name     Yes     Alert Reasons                                                                                                    |
| uzy Q.     Ne     Alert Reasons       ohn Doa     Yes     Alert Reasons       ohn Doa     Ne     Alert Reasons       odam Smith     Ne     Alert Reasons       one Doe     Yes     Alert Reasons       outgett Name     Yes     Alert Reasons       outgett Name     Ne     Alert Reasons       outgett Name     Ne     Alert Reasons       outgett Name     Ne     Alert Reasons       outgett Name     Ne     Alert Reasons       outgett Name     Yes     Alert Reasons       outgett Name     Yes     Alert Reasons       outgett Name     Yes     Alert Reasons       outgett Name     Yes     Alert Reasons       outgett Name     Yes     Alert Reasons       outgett Name     Yes     Alert Reasons       outgett Name     Yes     Alert Reasons                                                                                                    |
| uzy Q.     Ne     Alert Reasons       ohn Doa     Ne     Alert Reasons       ohn Smith     Ne     Alert Reasons       one Doe     Ne     Alert Reasons       udent Name     Yes     Alert Reasons       udent Name     Yes     Alert Reasons       udent Name     Yes     Alert Reasons       udent Name     Yes     Alert Reasons       udent Name     Yes     Alert Reasons       udent Name     Yes     Alert Reasons       udent Name     Yes     Alert Reasons       udent Name     Yes     Alert Reasons       udent Name     Yes     Alert Reasons       udent Name     Yes     Alert Reasons       udent Name     Yes     Alert Reasons       udent Name     Yes     Alert Reasons                                                                                                    |
| uzy Q.     Ne     Alert Reasons       ohn Doe     Ne     Alert Reasons       ohn Doe     Ne     Alert Reasons       of am Smith     Ne     Alert Reasons       one Doe     Yes     Alert Reasons       oudent Name     Yes     Alert Reasons       oudent Name     Yes     Alert Reasons       oudent Name     Yes     Alert Reasons       oudent Name     Yes     Alert Reasons       oudent Name     Yes     Alert Reasons       oudent Name     Yes     Alert Reasons       oudent Name     Yes     Alert Reasons       oudent Name     Yes     Alert Reasons       oudent Name     Yes     Alert Reasons       oudent Name     Yes     Alert Reasons       oudent Name     Yes     Alert Reasons                                                                                                    |
| uzy Q.     Ne     Alert Reasons       hhn Dos     Ne     Alert Reasons       dam Smith     Ne     Alert Reasons       one Doe     Yes     Alert Reasons       outgent Name     Yes     Alert Reasons       udent Name     Ne     Alert Reasons       udent Name     Ne     Alert Reasons       udent Name     Ne     Alert Reasons       udent Name     Ne     Alert Reasons       udent Name     Ne     Alert Reasons       udent Name     Ne     Alert Reasons       udent Name     Ne     Alert Reasons       udent Name     Yes     Alert Reasons       udent Name     Yes     Alert Reasons       udent Name     Yes     Alert Reasons       udent Name     Yes     Alert Reasons                                                                                                    |
| uzy Q.     Ne     Alert Reasons       hhn Dos     Ne     Alert Reasons       dam Smith     Ne     Alert Reasons       one Dos     Yes     Alert Reasons       tudent Name     Yes     Alert Reasons       udent Name     Ne     Alert Reasons       udent Name     Yes     Alert Reasons       udent Name     Yes     Alert Reasons       udent Name     Yes     Alert Reasons       udent Name     Yes     Alert Reasons       udent Name     Yes     Alert Reasons       udent Name     Yes     Alert Reasons       udent Name     Yes     Alert Reasons       udent Name     Yes     Alert Reasons       udent Name     Yes     Alert Reasons       udent Name     Yes     Alert Reasons                                                                                                    |
| uzy Q.     No     Alert Reasons       hhn Dos     No     Alert Reasons       dam Smith     No     Alert Reasons       one Dos     Yes     Alert Reasons       tudent Name     Yes     Alert Reasons       udent Name     Yes     Alert Reasons       udent Name     Yes     Alert Reasons       udent Name     No     Alert Reasons       udent Name     No     Alert Reasons       udent Name     No     Alert Reasons       udent Name     Yes     Alert Reasons       udent Name     Yes     Alert Reasons       udent Name     Yes     Alert Reasons       udent Name     Yes     Alert Reasons       udent Name     Yes     Alert Reasons       udent Name     Yes     Alert Reasons       udent Name     Yes     Alert Reasons                                                                                                    |
| uzy Q.     Ne     Alert Reasons       ohn Doa     Ne     Alert Reasons       dam Smith     Ne     Alert Reasons       other Doa     Yes     Alert Reasons       utent Name     Yes     Alert Reasons       udent Name     Yes     Alert Reasons       udent Name     Yes     Alert Reasons       udent Name     Yes     Alert Reasons       udent Name     Yes     Alert Reasons       udent Name     Yes     Alert Reasons       udent Name     Yes     Alert Reasons       udent Name     Yes     Alert Reasons       udent Name     Yes     Alert Reasons       udent Name     Yes     Alert Reasons       udent Name     Yes     Alert Reasons                                                                                                    |
| uzy Q.     Ne     Alert Reasons       ohn Doa     Ne     Alert Reasons       ohn Doa     Ne     Alert Reasons       ohn Shith     Ne     Alert Reasons       one Doa     Yes     Alert Reasons       oudent Name     Yes     Alert Reasons       oudent Name     Yes     Alert Reasons       oudent Name     Ne     Alert Reasons       oudent Name     Ne     Alert Reasons       oudent Name     Ne     Alert Reasons       oudent Name     Ne     Alert Reasons       oudent Name     Ne     Alert Reasons       oudent Name     Ne     Alert Reasons       oudent Name     Yes     Alert Reasons       oudent Name     Yes     Alert Reasons       oudent Name     Yes     Alert Reasons                                                                                                    |
| uzy Q.     No     Alert Reasons       ohn Doa     No     Alert Reasons       ohn Doa     No     Alert Reasons       of am Smith     No     Alert Reasons       one Doe     Yes     Alert Reasons       oudent Name     Yes     Alert Reasons       oudent Name     No     Alert Reasons       oudent Name     Yes     Alert Reasons       oudent Name     No     Alert Reasons       oudent Name     Yes     Alert Reasons       oudent Name     Yes     Alert Reasons       oudent Name     Yes     Alert Reasons       oudent Name     Yes     Alert Reasons       oudent Name     Yes     Alert Reasons       oudent Name     Yes     Alert Reasons       oudent Name     Yes     Alert Reasons                                                                                                    |
| uzy Q.     Ne     Alert Reasons       hhn Dos     Ne     Alert Reasons       dam Smith     Ne     Alert Reasons       one Dos     Yes     Alert Reasons       tudent Name     Yes     Alert Reasons       udent Name     Yes     Alert Reasons       udent Name     Yes     Alert Reasons       udent Name     Yes     Alert Reasons       udent Name     Yes     Alert Reasons       udent Name     Yes     Alert Reasons       udent Name     Yes     Alert Reasons       udent Name     Yes     Alert Reasons                                                                                                    |
| uzy Q.     Ne     Alert Reasons       phn Doa     Yes     Alert Reasons       dam Smith     Ne     Alert Reasons       one Doe     Yes     Alert Reasons       udent Name     Yes     Alert Reasons       udent Name     Yes     Alert Reasons       udent Name     Ne     Alert Reasons       udent Name     Ne     Alert Reasons       udent Name     Ne     Alert Reasons       udent Name     Ne     Alert Reasons       udent Name     Ne     Alert Reasons       udent Name     Ne     Alert Reasons       udent Name     Yes     Alert Reasons       udent Name     Yes     Alert Reasons                                                                                                    |
| uzy Q.     No     Alert Reasons       hhn Doa     No     Alert Reasons       dam Smith     No     Alert Reasons       dam Smith     No     Alert Reasons       one Doa     Yes     Alert Reasons       udent Name     Yes     Alert Reasons       udent Name     No     Alert Reasons       udent Name     No     Alert Reasons       udent Name     No     Alert Reasons       udent Name     No     Alert Reasons       udent Name     No     Alert Reasons       udent Name     No     Alert Reasons       udent Name     No     Alert Reasons       udent Name     No     Alert Reasons       udent Name     No     Alert Reasons       udent Name     No     Alert Reasons                                                                                                    |
| uzy Q.     Ne     Alert Reasons       hhn Dos     Ne     Alert Reasons       dam Smith     Ne     Alert Reasons       dam Smith     Ne     Alert Reasons       ine Dos     Yes     Alert Reasons       udent Name     Yes     Alert Reasons       udent Name     Ne     Alert Reasons       udent Name     Ne     Alert Reasons       udent Name     Ne     Alert Reasons       udent Name     Ne     Alert Reasons       udent Name     Ne     Alert Reasons       udent Name     Ne     Alert Reasons       udent Name     Ne     Alert Reasons       udent Name     Yes     Alert Reasons       udent Name     Yes     Alert Reasons                                                                                                    |
| uzy Q.     No     Alert Reasons       ohn Doa     Yes     Alert Reasons       ohn Shith     No     Alert Reasons       otam Shith     No     Alert Reasons       outent Name     Yes     Alert Reasons       outent Name     Yes     Alert Reasons       outent Name     No     Alert Reasons       outent Name     No     Alert Reasons       outent Name     No     Alert Reasons       outent Name     No     Alert Reasons                                                                                                    |
| uzy Q.     Ne     Alert Reasons       hin Doe     Yes     Alert Reasons       dam Smith     Ne     Alert Reasons       dam Smith     Ne     Alert Reasons       usent Name     Yes     Alert Reasons       udent Name     Yes     Alert Reasons       udent Name     Yes     Alert Reasons       udent Name     Yes     Alert Reasons       udent Name     No     Alert Reasons       udent Name     No     Alert Reasons       udent Name     No     Alert Reasons       udent Name     No     Alert Reasons                                                                                                    |
| uzy Q.     Ne     Alert Reasons       hhn Dos     Ne     Alert Reasons       dam Smith     Ne     Alert Reasons       one Dos     Yes     Alert Reasons       udent Name     Yes     Alert Reasons       udent Name     Ne     Alert Reasons       udent Name     Ne     Alert Reasons       udent Name     Ne     Alert Reasons       udent Name     Ne     Alert Reasons       udent Name     Ne     Alert Reasons       udent Name     Ne     Alert Reasons       udent Name     Ne     Alert Reasons                                                                                                    |
| uzy Q.     Ne     Alert Reasons       hm Dos     Ne     Alert Reasons       dam Smith     Ne     Alert Reasons       dam Smith     Ne     Alert Reasons       user Dos     Yes     Alert Reasons       usert Name     Yes     Alert Reasons       usert Name     Yes     Alert Reasons       usert Name     Yes     Alert Reasons       usert Name     Yes     Alert Reasons       usert Name     Yes     Alert Reasons       usert Name     No     Alert Reasons       usert Name     No     Alert Reasons                                                                                                    |
| uzy Q.     No     Alert Reasons       ohn Doa     No     Alert Reasons       dam Smith     No     Alert Reasons       one Doa     Yes     Alert Reasons       udent Name     Yes     Alert Reasons       udent Name     Yes     Alert Reasons       udent Name     Yes     Alert Reasons       udent Name     Yes     Alert Reasons       udent Name     Yes     Alert Reasons       udent Name     No     Alert Reasons                                                                                                    |
| uzy Q.     No     Alert Reasons       ohn Doa     Yes     Alert Reasons       ohn Doa     No     Alert Reasons       odam Smith     No     Alert Reasons       one Doa     Yes     Alert Reasons       oudert Name     Yes     Alert Reasons       oudert Name     Yes     Alert Reasons       oudert Name     Yes     Alert Reasons       oudert Name     No     Alert Reasons                                                                                                    |
| uzy Q.     Ne     Alert Reasons       ohn Doa     Ne     Alert Reasons       ohn Doa     Ne     Alert Reasons       dam Smith     Ne     Alert Reasons       one Doe     Yes     Alert Reasons       udent Name     Yes     Alert Reasons       udent Name     Yes     Alert Reasons       udent Name     Yes     Alert Reasons                                                                                                    |
| uzy Q.     Ne     Alert Reasons       hhn Dos     Ne     Alert Reasons       dam Smith     Yes     Alert Reasons       one Dos     Yes     Alert Reasons       udent Name     Yes     Alert Reasons       udent Name     Yes     Alert Reasons       udent Name     Yes     Alert Reasons       udent Name     Yes     Alert Reasons       udent Name     Ne     Alert Reasons                                                                                                    |
| uzy Q.     No     Alert Reasons       ohn Doa     No     Alert Reasons       dam Smith     No     Alert Reasons       ine Doa     Yes     Alert Reasons       udent Name     Yes     Alert Reasons       udent Name     Yes     Alert Reasons       udent Name     Yes     Alert Reasons       udent Name     Yes     Alert Reasons       udent Name     No     Alert Reasons                                                                                                    |
| Urry Q.     No     Alert Reasons       ohn Dos     No     Alert Reasons       dam Smith     No     Alert Reasons       ne: Doe     Yes     Alert Reasons       of No     Alert Reasons     Image: State State S                                                                                                    |
| No.     Alert Reasons       Im Doe     Yes       Im Doe     Yes       Im Shith     Yes       Im Doe     Yes       Im Doe     Yes       Im Doe     Yes       Im Doe     Yes       Ime Doe     Yes       Ime Doe                                                                                                    |
| ury Q.     No     Alert Reasons       ohn Doa     No     Alert Reasons       dam Smith     No     Alert Reasons       one Doa     Yes     Alert Reasons       udent Name     Yes     Alert Reasons       udent Name     Yes     Alert Reasons       udent Name     Yes     Alert Reasons                                                                                                    |
| Urry Q.     Ne     Alert Reasons       ohn Doa     Ne     Alert Reasons       dam Smith     Ne     Alert Reasons       ne Doe     Yes     Alert Reasons       outent Name     Yes     Alert Reasons                                                                                                    |
| No.     Alert Reasons       Intr Doe     Yes       O Yes     Alert Reasons       dam Smith     Yes       O Yes     Alert Reasons       ine Doe     Yes       O Yes     Alert Reasons       udent Name     Yes       No     Alert Reasons                                                                                                    |
| Uzy Q.     No.     Alert Reasons       Yes     Alert Reasons       dam Smith     Yes       No.     Alert Reasons       udert Name     Yes       No.     Alert Reasons                                                                                                    |
| Uz y Q.     Ne     Alert Reasons       Ihn Dos     Ne     Alert Reasons       dam Smith     Ne     Alert Reasons       re: Doe     Yes     Alert Reasons       one Doe     Yes     Alert Reasons       udent Name     Yes     Alert Reasons                                                                                                    |
| No     Alert Reasons       Im Doe     Yes       Im Smith     Yes       Im Doe     Yes       Im Smith     Yes       Im Doe     Yes       Im Doe     Yes       Im Smith     Yes       Im Doe     Yes       Im Doe     Yes                                                                                                    |
| ONE         Alert Reasons           One         Alert Reasons           Ohn Doa         One           One         Alert Reasons           dam Smith         One           One         Alert Reasons           re Doe         One                                                                                                    |
| Urry Q.     No     Alert Reasons       O Yes     Alert Reasons       Jam Smith     No       O Yes     Alert Reasons                                                                                                    |
| tery Q. Ne Alert Reasons des analysis of the sons des analysis of the s |
| Lery Q. No Alert Reasons<br>Im Doe Yes Alert Reasons<br>tam Smith No No Alert Reasons                                                                                                    |
| In Des Yes Alert Reasons                                                                                                    |
| UEY Q. Over Alert Reasons                                                                                                    |
| Int Dos ONe Alert Reasons                                                                                                    |
| Inty Q. No Alert Reasons                                                                                                    |
| IZYQ. Over Alert Reasons                                                                                                    |
| III Q Alert Reasons                                                                                                    |
| ay Q. Alert Reasons                                                                                                    |
| EVO Alert Restores                                                                                                    |
| Alert Restors                                                                                                    |
|                                                                                                    |

#### Also, please know that the student doesn't see your comments.

#3

#4

### Do I need to select "Yes/No" for each student on my roster(s)?

No - You do not need to go through all the students on your roster and select "Yes or No". You only need to select "Yes" for the students you are concerned about. Clicking the second blue button (arrow # 4) "Submit unmarked students as not at-risk (I'm all done)" will mark all other students as "not at risk".

#### Can I alert some students and come back a week later and alert some additional students?

Yes! With Navigate, you can stagger your alerts, meaning you can alert some students and come back a few days later and alert another student. If you want to do this, you click the first blue button that says "Submit only marked students (but I'm not done)" (arrow # 3).

# If I want to submit all my alerts all at once, what do I do?

If you want to do it all at once, once you are done, you click the second blue button, that says "Submit unmarked students as not at-risk (I'm all done)" (arrow # 4).

# What if I have no students to alert?

If you have no at-risk students, please just select the second button (arrow # 4) "Submit unmarked students as not at-risk (I'm done)". We need you to do this, so that we will know that you have participated in Early Alert.

# What if I want to alert a student after the October 25, deadline?

Faculty may refer a student to the Division of Student Success via our Faculty Referral Process beyond the Early Alert deadline, and an administrator will follow up with the student and connect them with the appropriate services.

# What happens with the alerts?

Students will receive an email per below, specifying who alerted them, the alert reason, and what steps they should take to address the alert. All alerted students will receive outreach from administrators in the Division of Student Success.

# You have an Early Alert!

Class: MATH-128 - AE - Math for the Modern World

# Alerted by:

Jill Eisenberg on 07/26/2016 12:40 AM

You have received an Early Alert because your Professor is recommending a specific type of support service to strengthen your performance in this class. Please act on your Professor's recommendation(s) per the instructions below:

- Academic Coaching: Email <u>odowney@suffolk.edu</u> to be assigned an academic coach.
- Writing Support: You will also receive an email with instructions for how to make a writing appointment online. Additionally, you can call 617-573-8034 or visit the Division of Student Success on the 9th floor of 73 Tremont Street to schedule a writing appointment. We have drop-in writing hours in the Sawyer Library too. Please note that to develop your writing skills you should make weekly appointments with a writing tutor, not just when you have a paper due.
- English Language Services: You will receive an email with instructions for how to make an English language tutoring appointment online. Additionally, you can call 617-573-8034 or visit the Division of Student Success on the 9th floor of 73 Tremont Street to schedule an English language tutoring appointment. To improve your English proficiency, we recommend that you make frequent appointments with an English language tutor. You may also want to take advantage of our English language workshops, which can help you improve your English proficiency in a casual group setting; click Link to current workshop schedule.

- Math/Stats Support: Call 617-573-8034 or visit the Division of Student Success on the 9<sup>th</sup> floor of 73 Tremont to schedule a Math/Stats tutoring appointment or click <u>link to Math and STATS Drop-In</u> <u>Schedule</u>.
- Accounting drop-in: Students seeking drop-in tutoring for ACCT 201 and ACCT 202 classes do not need to
  make an appointment and can go directly to the drop-in space on the 9<sup>th</sup> floor of 73 Tremont from
  Monday through Thursday. <u>The drop-in schedule link</u>.
- Content Tutoring/Study Group Support: You will receive an email with instructions for how to make a <u>content tutoring online appointment link</u>. You can also call 617-573-8034 the 9<sup>th</sup> floor of 73 Tremont to schedule a content tutoring appointment. For the <u>drop-in Study Group schedule link</u>.

How do I see what outreach has occurred for students I alerted? (Closing the loop) You will need to log into Navigate per the instructions below:

- 1) Go to https://suffolk.campus.eab.com
- 2) Enter your Suffolk Username and Password (Same as your Suffolk Email WITHOUT @ Suffolk.edu)

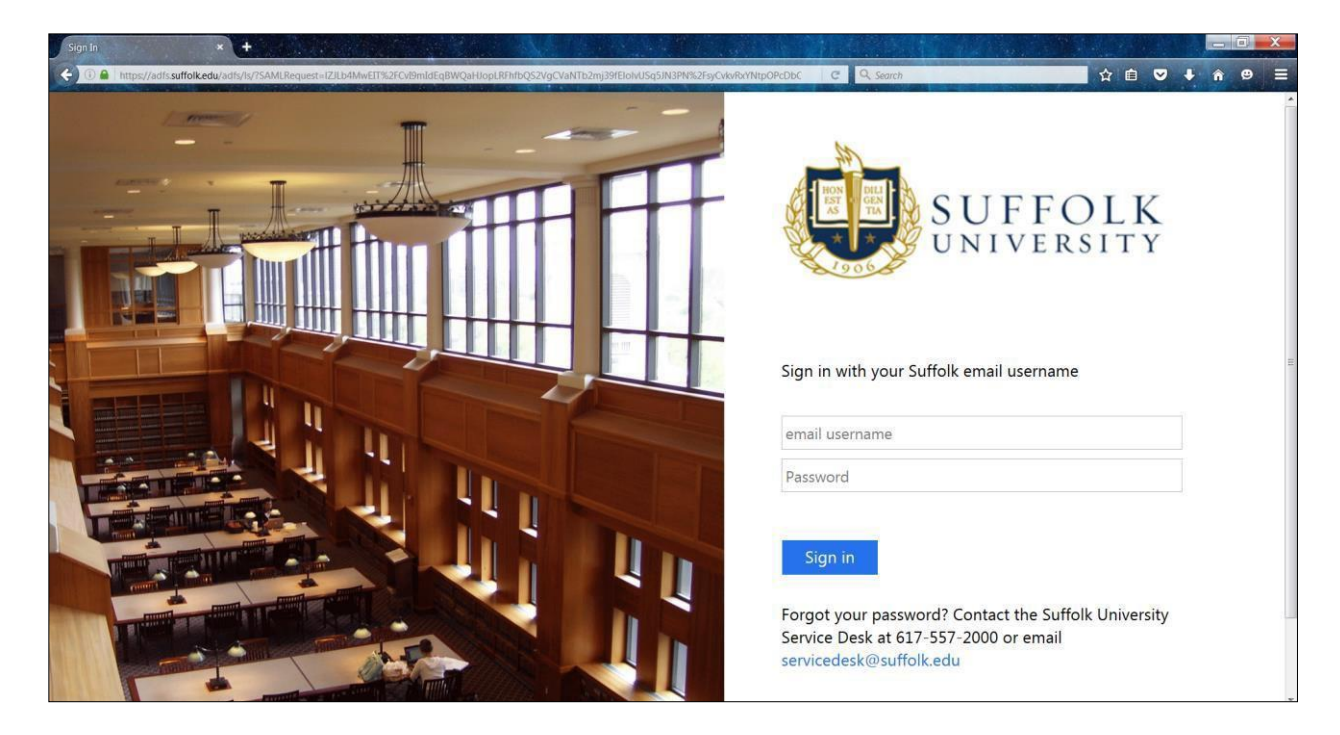

# How do I search for a student that I alerted?

To search for a student, you first select the appropriate term (fall 2019) per arrow # 1 below.

| #1                                                                 | 1 #2                                            |
|--------------------------------------------------------------------|-------------------------------------------------|
|                                                                    |                                                 |
| 6 Fall 2016                                                        | • travoltal Q 7 •                               |
|                                                                    | (student) - FOLK                                |
| ▲ Advisor Home -                                                   | BOSTON                                          |
| Students Upcoming Appointments My Availability Advising Center     | Actions                                         |
| My Assigned Students For Fall 2016 👻                               | I want to                                       |
| Artigons                                                           | Issue an Alert                                  |
| ALL STUDENT NAME * ID WATCH LIST * CUM. GPA * PREDICTED RISK LEVEL | Quick Links                                     |
| *                                                                  | Take me to                                      |
| No matching records found                                          | Schedule General Event<br>Appointment Campaigns |

Then you enter the ID # or first name, last name in the search bar, per arrow # 2.

This will bring you to the student profile page, per below. To view the Early Alert outreach that has been done, under Staff Alerts (arrow # 1), select Open Cases (arrow # 2) per the arrow below:

| < 101               | https://wfloik.compon.exb.com/studions/0733314/activities/carefunctory                                      |                                          | C O, Seach | ☆ û ♥ ♦ ê ♥ ≣                                                           |
|---------------------|----------------------------------------------------------------------------------------------------|------------------------------------------|------------|-------------------------------------------------------------------------|
| 6                   | a 4 🖸                                                                                                    |                                          |            | Fall 2016 • 9, ? 🚫 •                                                    |
|                     | JOHNTEST TRAVOLTA<br>Dverview Success Progress History Class Info Major Exp<br>Your Reminders About JOHNTES | ioner Mare -                             | #1         | Staff Alerts  2 Progress Reports At-Risk 2 Open Cases 2 Alerts          |
|                     | Actions •                                                                                                   | N -9045-                                 |            | Add a Reminder to this Student                                          |
| × 0<br>•            | C ALL • REMINDER                                                                                            | DATE  upcoming or outstanding reminders. | *          | Schedule an Appointment<br>Add to Watch List<br>Issue an Alert          |
| Internet insufficie | Previous Nest                                                                                               |                                          |            | Student Info<br>Age: 49<br>DD6: 01/01/1963<br>Address:<br>41 Temple St. |

Scroll down and under Open Cases, you will see the student and alerts received. You can click on Manage Case per arrow # 1 below, to view the outreach that has occurred. If the case has been closed, you will select the Closed Cases tab, per arrow # 2.

|                | You have no upo                                          | coming or outstanding         | gremindens.                                  |                | Add to Watch<br>Issue an Alert                                                                                    | List                                            |
|----------------|----------------------------------------------------------|-------------------------------|----------------------------------------------|----------------|----------------------------------------------------------------------------------------------------|-------------------------------------------------|
| Presinus. Next |                                                          |                               |                                              | ·              | Student I                                                                                                    | nfo<br>967                                      |
|                |                                                          |                               |                                              | # 2            | Address:                                                                                                    |                                                 |
| Open C         | ases •                                                   | ISSUED BY                     | ASSIGNED TO                                  | Open Cases     | Address:<br>41 Tempie SL<br>Bostor, MA 02<br>Email: rbaeta<br>Home: 61757<br>Cases<br>Login Statu::<br>Login Enat | 2108<br>Highuffolk.edv<br>28302<br>bled Via 550 |
| Open C         | REASONS<br>Trouble with Subject Matter/course<br>content | ISSUED IIY.<br>Jill Eisenberg | ASSIGNED TO<br>Oria Downey, Rebecca<br>Fiore | Open Cases Co. | Address:<br>41 Tempin SL<br>Boston, MA 02<br>Email: rbantar<br>Home: 61757<br>Login Status:<br>Login Enat         | 2108<br>Highuffolk.edu<br>28302<br>Died Via 550 |

When you click Manage Case, you will be brought to the screen below, which details who was assigned the case and all the outreach that has occurred. Please know that administrators are working with multiple students simultaneously and will continue outreach over several weeks.

| 0           | a 4 5                                                        | MANAGE CASE                                                                                                    | ×                                            | Fall 2016 - 9. 2 0 -                                                                                                    |
|-------------|--------------------------------------------------------------|----------------------------------------------------------------------------------------------------|----------------------------------------------|----------------------------------------------------------------------------------------------------|
| II < 🛛      | Prescus Hest                                                 | Class: WRI-102-4<br>JOHNTEST TRAVOLTA<br>Reason(s): Excessive Absences from class<br>Case Owner: Karen McKetchnie - Assigned To: P | AE First Year Writing II<br>Rebecca Fiore эк | Report Critikerening<br>Schedule an Appointment<br>Add to Watch Lint<br>Issue an Alert                                        |
| 1 II V V    | Open Cases *                                                 | Case Activity:<br>#* David Gallant assigned case to Orla Downey.<br>David Gallant opened case.<br>David Gallant added comment:     | 08-87AM<br>08-87AM<br>08-87AM                | Student Info<br>Age: 48<br>Dom: otrot/1967<br>Address:<br>41: Temple St.<br>Boston: MA-02108<br>Email: rbantestiftedfolk.edu/ |
| ,<br>⊘<br>♠ | DATE OPINITO REAT<br>CRATE OPINITO REAT<br>CRATE 7/2016 EXCC | Seems to be away often trying to make it in Holywood                                                                               | 08-50AM                                      | Login Enabled Vie SSO                                                                                                    |
|             | EAB Legal Disclamme   Terms of<br>© 2016 The Advisory Board  | e <sup>as</sup> Orla Downey assigned case to Karen McKetchnie.<br>Add Comment                                                      | 10.284M *                                    | Additional Modes *                                                                                                    |

A Closed Case will include the outcome of the outreach, for example, *Unresponsive to Outreach*, per the arrow below.

|                         | 100 Jan 140               | TREASURES CONTRACTOR OF THE TREASURES                    | 100                      |                                                                |
|-------------------------|---------------------------|----------------------------------------------------------|--------------------------|----------------------------------------------------------------|
| E)ALL                   |                           | MANAGE CASE                                              | ×                        | Heport On Advanty                                              |
|                         |                           | CLASS: MATH-128 AE MA<br>JOHNTEST TRAVOLTA               | sth for the Modern World | Schedule an Appointment<br>Add to Watch List<br>Issue an Abert |
| Presidence 1            | Next                      | Reason(s); Trouble with Subject Matter/course<br>content | - 1                      | Student Info                                                   |
|                         |                           | 08/17/2016                                               |                          |                                                                |
|                         |                           | Jill Eisenberg assigned case to Orla Downey.             | 09:12AM                  | Address<br>41 Temple St.                                       |
|                         |                           | jill Eisenberg opened case.                              | 09:12AM                  |                                                                |
| Open (                  | Cases -                   | Jill Eisenberg added comment:<br>John is struggling      | 09:12AM                  | Email: rbanzel@nuffolk.edu<br>Home: 6175738302                 |
| Terra Contentina Sector |                           | 08/22/2016                                               |                          |                                                                |
| DATE OPENED             | DATE CLOSED               | ** Orla Downey changed owner to Rebecca Flore.           | 12:48PM                  |                                                                |
| 08/17/2016              | 08/22/2016                | Orla Downey assigned case to Rebecca Fiore.              | 12:49PM                  | Student View                                                   |
|                         |                           | Rebecca Fiore closed case (Unresponsive to outreach)     | 01549PM                  |                                                                |
| EAB                     | pal Disclatmer   Terms of | c                                                        | ase Closed Reopen Case   | Additional Mo                                                  |

Once a case is closed, you will also receive an email per below. This is your prompt to log into Navigate to see what the outcome of the outreach was.

| SUFFOLK<br>UNIVERSITY<br>BOSTON                                                                                                |
|----------------------------------------------------------------------------------------------------|
| Case Closed                                                                                                    |
| Student:<br>JOHNTEST TRAVOLTA<br>Alert Reasons:<br>Trouble with Subject Matter/course content<br>Alert issued on:<br>August 17 |
|                                                                                                    |

#### What if I need additional information?

If you have any questions or concerns about Early Alert, please contact Orla Downey on the Division of Student Success at <u>odowney@suffolk.edu</u>, or via phone at 617-573-8099.